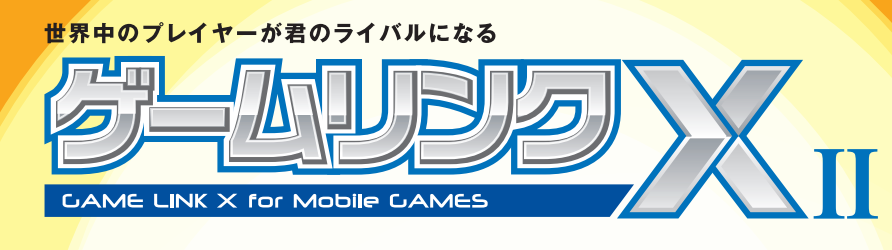

# ネットワーク対戦をはじめよう!

~XLink Kaiの設定方法 & ソフトウェアアクセスポイント機能~

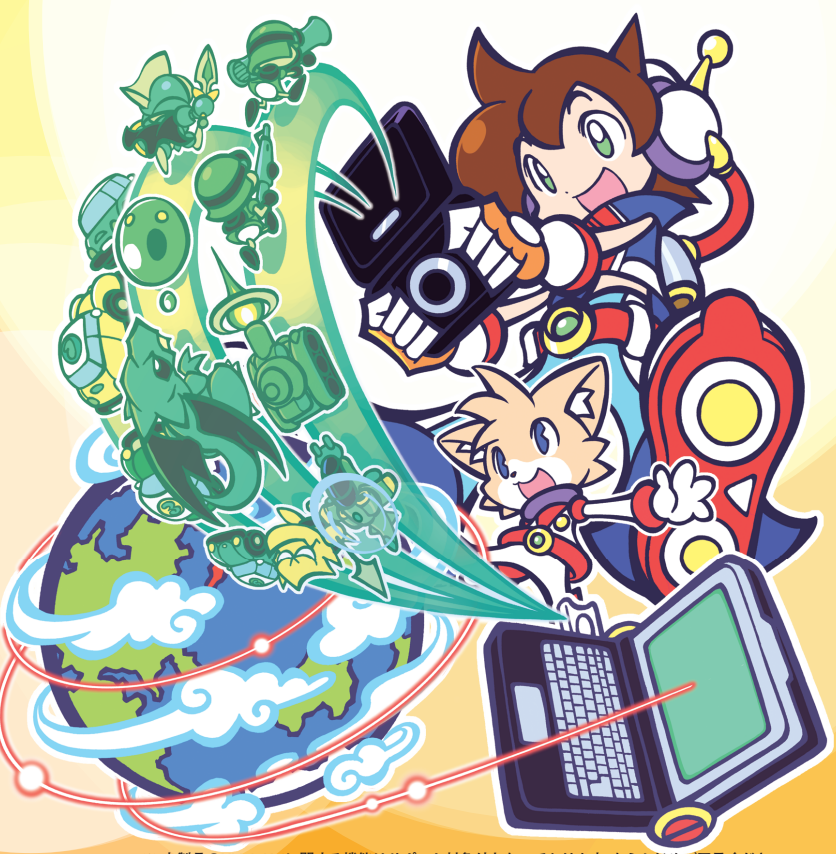

※本製品のXLink Kaiに関する機能はサポート対象外となっております、あらかじめご了承ください。
※本製品のニンテンドー Wi-Fiコネクションとの接続は、弊社での接続確認を行っています。

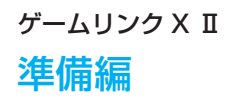

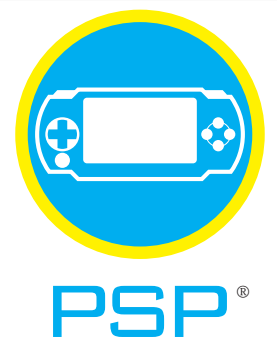

### XLink Kaiを使って"PSP"でネット対戦!

「ゲームリンクX IJをパソコンに接続し、XLink Kaiを使用することで、 "PSP"のネットワーク対応ソフトを使って世界中のプレイヤーと遊ぶ事ができます。

### "PSP"でオンラインゲームをする (Windows 編)

設定方法は4ページへ →

### "PSP" でオンラインゲーム以外の通信をする (Windows 編)

設定方法は8ページへ →

## "PSP"でオンラインゲームをする (Mac OS X 編)

設定方法は12ページへ →

#### 用意するもの

 □ ゲームリンク X II (本製品)
 □ "PSP"本体
 □ ゲームリンク X II 付属の CD-ROM
 □ インターネットに接続できる環境
 □ USB ポート搭載の Windows Vista(SP1 以上) / XP(SP2 以上) / 2000(SP4 以上)、 MacOS 10.5/10.4 (Intel Mac のみ)

※本製品を使用してPSP® でXLinkKaを利用する場合。単前にインターネットが可能な環境としUSB ボートを搭載したパソコンガ必要です。また、ご利用の環 境によってはXLink Kai を利用できない場合があります。※本製品と"PSP"とXLink Kai との接続は、弊社での接続確認を行っています。ゲームソフト、環境に よっては途中で接続が切れる場合があります。詳しくは弊社ホームページ上のFAO をご覧下さい。※"PlayStation" および"PSP" は、株式会社ソニーコンビュ タエンタテインメントの登録商標です。(本書では™.®..© などのマークは記載していません) ※本製品は、株式会社ソニー・コンピュータエンタテインメントのラ イセンス商品にはありません。※Microsoft およびWindows は木園Microsoft Corporation の、米園およびその他の回における登録商標または商標です。 \*Mac.Mac ローJ. Macintosh. Mac OS. Apple は、米国Apple Inc. の米国およびその他の回における登録商標または商標です。

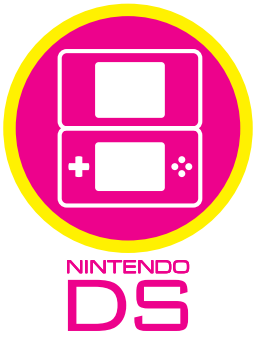

### ニンテンドー Wi-Fi コネクションで遊ぶ!

「ゲームリンク X Ⅱ」をパソコンに接続し、付属のユーティリティを設定することで、 Nintendo Wi-Fi Connection に接続することができます。

## Nintendo DS のユーティリティを設定しよう! (Windows 編)

設定方法は10ページへ →

#### 用意するもの

「ゲームリンク X Ⅱ (本製品)

二 ニンテンドー DS 本体

ゲームリンク X II 付属の CD-ROM 🛛 インターネットに接続できる環境

USB ポート搭載の Windows Vista (SP1 以上) / XP (SP2 以上) / 2000 (SP4 以上)

※本製品を使用してニンテンドーDS でWi-Fi コネクションを利用する場合、事前にインターネットが可能な環境と、USB ポートを搭載したパソコンが必要です。 また、ご利用の環境によってはWi-Fiコネクションを利用できない場合があります。※本製品とニンテンドーWi-Fiコネクションとの接続は、弊社での接続確認を 行っています。ゲームソフト、環境によっては途中で接続が切れる場合があります。詳しくは弊社ホームページ上のFAQ をご覧下さい。※ ニンテンドーDS は任天 堂の登録商標です。(本書では™、®、© などのマークは記載していません)日本商標登録 第4841498 号、第4853764 号 特許登録 第2710378 号 ※ニンテ ンドーWi-Fi コネクション・Nintendo Wi-Fi Connection は任天堂の商標です。(本書では1M.®、© などのマークは記載していません) ※本製品は、任天堂のラ イセンス商品ではありません。※Microsoft およびWindows は米国Microsoft Corporation の、米国およびその他の国における登録商標または商標です。

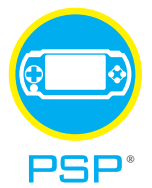

#### Windows 編

'PSP" でオンラインゲームをする

※本製品を使用してPSP、でXLinkKaiを利用する場合、専制にインターネットが可能の環境としSB ボートを搭載したパソコンが必要です。また、ご利用の環境によってはXLink Kaiを利用できない場合があります。※本製品とPSP、どXLink Kaiとの接続は弊社で印接続確認を行っています。ゲームソフト規則によっては途中で接続が切れる場合があります。詳しくは弊社ホームページ上のFAQ を定置下さい。

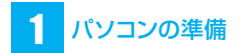

お使いのパソコンをインターネットに接続できる状態にし てください。

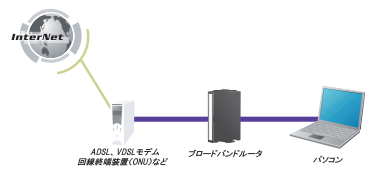

※本製品を使って、PSP からインターネット接続するためにはブロードバンドルータが必要です。

## 2 ゲームリンク X IIのセットアップ

付属の「らくらく!かんたん設定ガイド」のSTEP1を行っ て、ゲームリンクX Ⅱ(GW-US54Mini2)をコンピュー タにインストールします。ここでは Windows XP の画 面で説明をしています。

## 3 Xlink モードの設定

- パソコンで「デバイスマネージャ」を表示 します。
  - Windows Vista をお使いのとき
    - ① 「スタート」 メニューをクリックします。
    - 「コンピュータ」を右クリックし、「プロパティ」を 選択します。
    - ③「デバイスマネージャ」をクリックします。

● Windows XP をお使いのとき

- ① 「スタート」メニューをクリックします。
- マイコンピュータ」を右クリックし、「プロパティ」 を選択します。
- ③「ハードウェア」タブをクリックし、「デバイスマネー ジャ」をクリックします。

#### Windows 2000 をお使いのとき

 「マイコンピュータ」を右クリックし、「プロパティ」 を選択します。 ②「ハードウェア」タブをクリックし、[デバイスマネー ジャ]をクリックします。

 ネットワークアダプタ」の左の[+]を クリックし、「PCI GW-US54Mini2」 をダブルクリックします。

| 島 デバイス マネージャ                                      |  |
|---------------------------------------------------|--|
| ファイル(E) 操作(A) 表示(V) ヘルブ(H)                        |  |
| ← → 🔟 🖆 🗳 😤 🧮 🗮 🦉 😹                               |  |
| E-A PLANEX-6ZN6ND93                               |  |
| 🗄 🤐 DVD/CD-ROM ドライブ                               |  |
| B BE ATA/ATAPI ⊒210-5                             |  |
| 😟 😼 Intel AIM 3.0 Codec                           |  |
| 😥 📕 POMCIA アダプタ                                   |  |
| 🗄 🚱 SOSI & RAID II)/HI - 5                        |  |
| 🗄 🚭 USB (Universal Serial Bus) コントローラ             |  |
| ★-ポード                                             |  |
| 10-10 IVE1-9                                      |  |
| 主 🕲 サウンド、ビデオ、およびゲーム コントローラ                        |  |
| 由一号 システム デバイス                                     |  |
| 🗉 🖙 ディスク ドライブ                                     |  |
| 申 😼 ディスプレイ アダプタ                                   |  |
| ■● ネットワーク アダプタ             ●       ●              |  |
| PCI GW-US54Mini2                                  |  |
| Realtek RTL8139/810X Family PCI Fast Ethernet NIC |  |
| 🗈 🥮 パッテリ                                          |  |
| ■ 🐢 プロセッサ                                         |  |
| ◎ ○ マウスとそのほかのポインティング デバイス                         |  |
| 🗉 🦢 モデム                                           |  |
| 🖻 – 🕎 モニタ                                         |  |

3.「詳細設定」のタブをクリックし、プロ パティの一覧から「PSP XLink Mode」 を選択後、「値」から「Enable」を選ん で[OK] をクリックします。

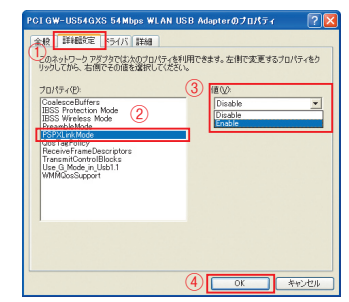

4. すべてのウィンドウを閉じます。

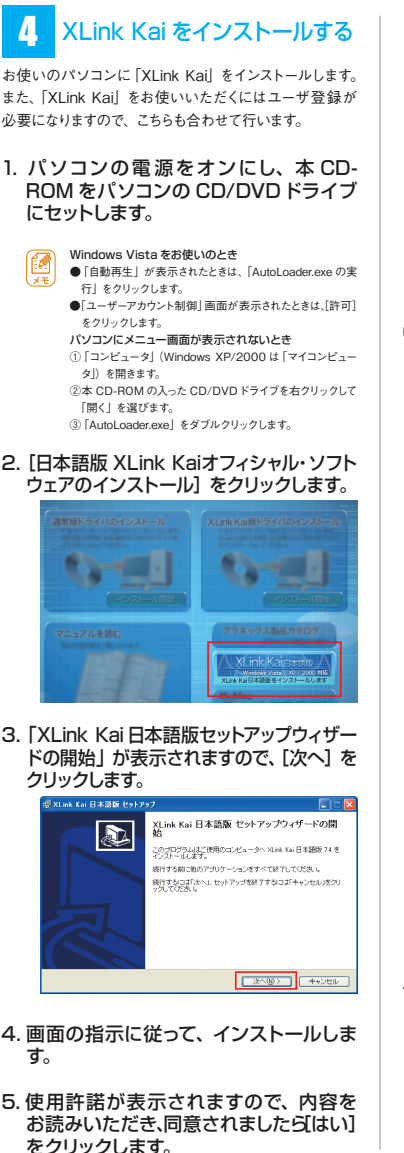

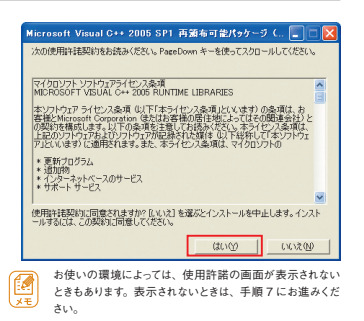

 [XLink Kai 日本語版セットアップウィ ザードの完了]が表示されますので、「す ぐ再起動」または「後で手動で再起動」 のどちらかを選択し、[完了]をクリック します。

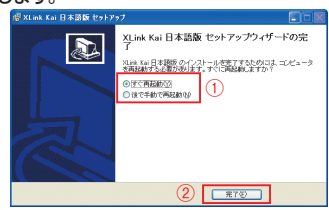

なお、手順6で使用許諾が表示されなかったときに は、「XLink Kai日本語版セットアップウィザードの完 了」が次のように表示されますので、はじめて XLink Kai をお使いのときば「XLink Kai日本語版-ユ-ザ-登録を実行する」をチェックし、[完了] をクリックし ます。

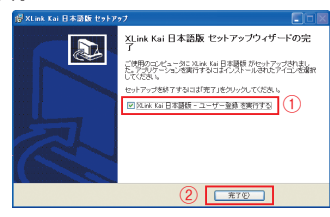

 次の画面が表示されますので、まだユー ザー登録をしていないときは [はい]を、 すでにユーザー登録がお済みのときは、 [いいえ]をクリックしてください。

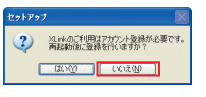

## 5 ユーザー登録をする

XLink Kaiをお使いいただくには、ユーザー登録が必要 です。次の手順で登録してください。

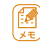

すでに XLink Kai のユーザー登録がお済みのときは、<mark>6</mark>の 「PSP の設定」にお進みください。

 パソコンが起動すると「XLink Kai ユー ザー登録」が表示されますので、次の 項目を入力します。

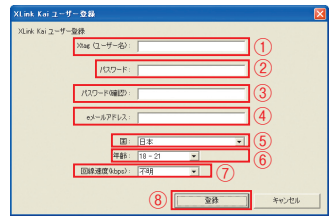

表の①~⑦を入力したら、[登録]をクリックします。

| No  | 名称              | 説明                                                     |
|-----|-----------------|--------------------------------------------------------|
| 1   | Xtag<br>(ユーザー名) | XLink Kai で使用する任意のユー<br>ザー名を入力します。                     |
| 2   | パスワード           | XLink Kai で使用する任意のパス<br>ワードを入力します。                     |
| 3   | パスワード<br>(確認)   | <ol> <li>②で入力したパスワードと同じもの<br/>を入力します。</li> </ol>       |
| 4   | e メールアドレス       | お使いのメールアドレスを入力します。                                     |
| (5) | 围               | お住まいの地域を選択します。                                         |
| 6   | 年齢              | 年齢を選択します。                                              |
| 1   | 回線速度 (kbps)     | お使いのブロードバンド回線の速度<br>を選択します。速度がわからないとき<br>は、「不明」を選択します。 |

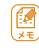

登録画面が表示されないときは、「スタート」-「すべてのプ ログラム(またはプログラム)」ー「XLink Kai 日本語版」ー「XLink Kai 日本語版-ユ-ザ-登録」をクリックしてください。

- 2.「登録が完了しました」の画面が表示されますので、[OK]をクリックします。
- 手順1で登録したメールアドレスにメールが届きますので、メール本文のURL をクリックしてWebサイトにアクセスし、アカウント登録を完了します。

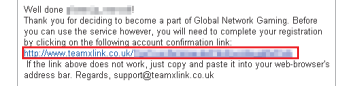

#### PSP"の設定をする

- "PSP" 本体のワイヤレス LAN のスイッ チを ON にします。
- 2.メニューの「設定」→「省電力設定」 →「ワイヤレス LAN 省電力モード」を 選び、「切」に設定します。
- 3.メニューの「設定」→「ネットワーク 設定」→「アドホックモード」を選びます。 1ch、6ch、11chから任意のチャンネルを選び設定 を保存します。

7 "PSP" のゲームを起動する

- ゲームソフトをUMDスロットに差込みます。 \*PSP\*にアドホックモードで対戦可能なゲームソフト を UMD スロットに差込み起動します。 \* ゲームソフトによっては対応していないものもあります。
- 2.アドホックモードのプレイを選択します。 ゲームにより呼び方が異なりますが、「ゲーム部屋を 作る」や「ゲームに参加する」、「レースを開催する」、「集 会所」などがこれに相当します。

8 通信をはじめる

 ユーティリティを起動します。 システムトレイに表示されている本製品のアイコンを ダブルクリックします。

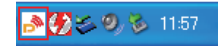

 [AP 一覧」をクリックし、一覧から [PSP\_xxxxxx]を選び、[接続]をクリッ クします。

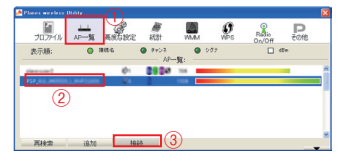

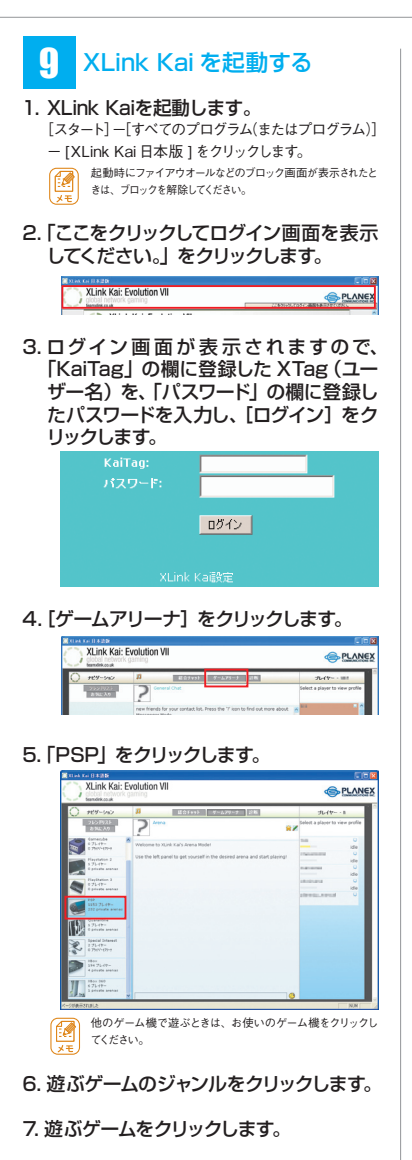

8. お住まいの地域をクリックします。

- 9.参加するサーバをクリックします。
- 10.集会所が表示されますので、チャットのメッセージを確認し、参加する集会所をクリックします。
- チャットのメッセージで確認したアリー ナをクリックします。
  - 鍵アイコンが表示されているアリーナに参加するにはパスワードが必要です。あらかじめアリーナのホストにパスワードを 聞いておいてください。

以上で設定は完了です。

ネットワーク接続の確認方法

- 1. XLink Kaiを起動します。
- ここをクリックしてログイン画面を表示してください。」をクリックします。
- ログイン画面が表示されますので、 XTag (ユーザー名) とパスワードを入 カし、[ログイン] をクリックします。
- 4. [診断] をクリックします。

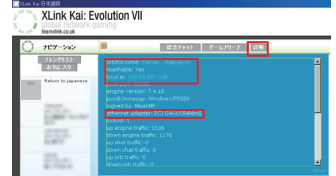

以下の内容が正しく表示されているか確認します。

- ・「orbital name」が正しく表示されている。
- ・「reachable」は「YES」で表示されている。
- ・「local ip」が表示されている。
- ・「ethernet adapter」は「PCI GW-US54Mini2」 で表示されている。
- ※正しく表示されていないときは、再度設定内容をご 確認ください。

うまくつながらないときは

下記のホームページからお確かめください。 http://xlink.planex.co.jp/index.html

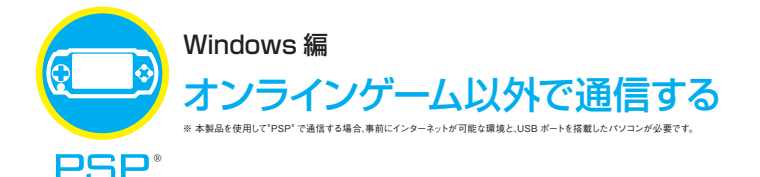

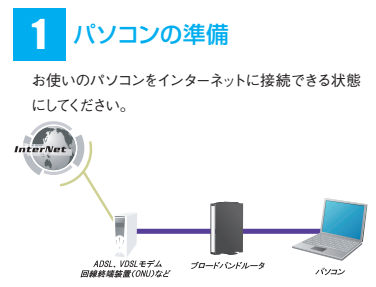

※本製品を使って、PSPからインターネット接続するためにはブロードバンドルータが必要です。

# 2 ゲームリンク X IIのセットアップ

付属の「らくらく! かんたん設定ガイド」の STEP1 を行って、ゲームリンクX II (GW-US54Mini2)を コンピュータにインストールします。

## 3 ゲームリンク X IIの設定

ここでは以下の設定値を例に説明していきます。

| 項目名                 | 設定値        |  |
|---------------------|------------|--|
| SSID<br>(アクセスポイント名) | planexuser |  |
| WEP +-              | 1223334444 |  |

#### ご注意!

Windows 2000 をお使いのときは、インターネット接続共有設定を行う必要があります。設定方法 に関しては、P.11の「Windows 2000 インター ネット接続共有設定について」を参照してください。 インターネット接続共有設定を行ってから、以下の 手順に進んでください。  システムトレイに表示されている本製品 のアイコンを右クリックし、「AP モード へ変更」をクリックします。

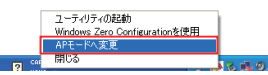

- Enable ICS」をクリックします。
   ※ファームウェアのバージョンにより、表示のみの場合があります。
- [SSID] に [planexuser] を入力し、「セ キュリティ設定」をクリックします。

| SSID (1) plan            | couper         | Tx31112: 810 💌 | チャンネル 1  |
|--------------------------|----------------|----------------|----------|
| ワイヤレスモード 002             | 11 B/G Mored 💌 | <- MAC7ドレスを使う  | セキュリティまと |
| リージョンコードを選択              |                |                |          |
| 11 B/G 0. CH1-11         | ٠              | SSIDERA        |          |
|                          |                |                |          |
| ビーコン(1956(no))           | 100            |                |          |
| 递信出力                     | 100 X 💌        | 1              |          |
| 7-11-64412920 - 36000335 | 300            |                |          |
| 802.11b/g/nの译鍵           | 自動 👱           | ]              |          |
|                          |                |                |          |
|                          |                |                |          |
|                          |                |                |          |
|                          |                |                |          |

#### 4. 暗号化設定をします。

- ① 「認証タイプ」で「オープン」を選びます。
- ②「暗号化タイプ」で「WEP」を選びます。
- ③「キ-1」、「16 進数」を選び、右側の空欄に 「1223334444」を入力します。
- ④ [OK] をクリックします。

| セキュリティ設定      |                     |                  |
|---------------|---------------------|------------------|
| 12012347 (1)  | オープン                | ▼ 暗考化形式 2 WEP ▼  |
| WPA ブレショアードキー |                     |                  |
| 午-更新智慧        | 60                  | 1085             |
|               |                     |                  |
| WEP*-         |                     |                  |
| ○ +−1 (3)     | ) 16i#8k 💌          |                  |
| C 4-2         | 16減額 💌              |                  |
| C *+−3        | 163880 -            |                  |
| C *-4         | 16連数 💌              |                  |
| +64binDWEPA   | -(216)#8771087. ASC | 時間な文字入力します。      |
| -1200102/mc14 | GROUPE CAVES, NO    | Ma10,CT270104.90 |
|               |                     | □ パスワードを表示       |
| (4)           | ОК                  | 年初也以             |

 [×] をクリックして表示されている画面 をすべて閉じます。

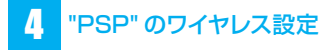

"PSP"を使ってワイヤレス設定を行います。

- POWER/HOLD スイッチをオン (上側 にスライド) にします。
- ワイヤレス LAN スイッチをオンにします。
- ホームメニューが表示されていないとき は、HOMEを押して、ホームメニュー を表示させます。
- ホームメニューの「設定」から「ネットワーク設定」を選び、○ボタンを押します。
- 「インフラストラクチャーモード」を選び、
   ○ボタンを押します。
- [新しい接続の作成]を選び、○ボタン を押します。
- 7.「検索する」を選び、▷キーを押します。
- 8. [planexuser] を選び、○ボタンを押し ます。▷キーを押して次の画面へ進みま す。
  - 「planexuser」が表示されないときは・・・
  - GW-US54Mini2 を装着しているコンピュータがインターネットを利用できるか確認してください。
  - 電波が届いていない可能性があります。GW-US54Mini2に近づいて、電波状況が良い場所で 試してください。
  - ・画面右上の
     [再検索]を選びます。
  - 「planexuser」はGW-US54Mini2の初期設定のSSIDです。初期設定から変更したときは、変更したSSIDを選んでください。
- 9. 「WEP」 を選び、 ▷キーを押します。
- 10. [1223334444] \*と入力し、 ▷キー を押して次の画面へ進みます。 \*\* [1223334444] は GW-US54Mini2 の初期設
  - ※「1223334444」は GW-033400012 の初期設 定です。初期設定から変更したときは、変更した 値を入力してください。
- 「かんたん」を選び、▷キーを押して次の画面へ進みます。

- 12.「接続名」にわかりやすい接続名を入 力し、▷キーを押して次の画面へ進み ます。
- 13.「接続一覧」に表示された設定内容を 確認し、○キーを押して次の画面へ進 みます。
- 14.○ボタンを押して、設定内容を保存し ます。
- 15.「接続テストをする」を選び、接続結果 を確認します。

以上で"PSP"の設定は完了です。

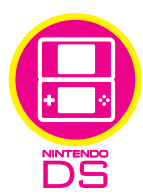

#### Windows 編

# Nintendo DS のユーティリティを設定しよう!

※本製品を使用してニンテンドーDSでWiFi日ネクシュンを利用する場合、車制にインターネットが可能な環境と、USBボトを装置したパワコン が必要です。また、ご利用の環境によってUWIFi日ネクションを利用するが、母舎が知ります。本製品とニンテンド・WiFi日ネクションとの接触 は、数計での接触確認を行っています。ゲームソフト、環境によっては途中で接触が切れる場合があります。詳しくは弊社ホームページ上のFAQをご 数下さい。

# 1 ゲームリンク X Iのセットアップ

付属の「らくらく!かんたん設定ガイド」の STEP1を行って、 ゲームリンク X Ⅱをコンピュータにインストールします。

# 2 ゲームリンク X IIの設定

ここでは以下の設定値を例に説明していきます。

| 項目名                 | 設定値        |  |
|---------------------|------------|--|
| SSID<br>(アクセスポイント名) | planexuser |  |
| WEP +-              | 1223334444 |  |

#### ご注意!

Windows 2000 をお使いのときは、インターネッ ト接続共有設定を行う必要があります。設定方法 に関しては、P.11の「Windows 2000 インター ネット接続共有設定について」を参照してください。 インターネット接続共有設定を行ってから、以下の 手順に進んでください。

 システムトレイに表示されている本製品 のアイコンを右クリックし、「AP モード へ変更」をクリックします。

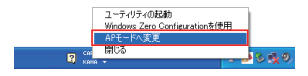

- 2.[Enable ICS]をクリックします。
  - ※ファームウェアのバージョンにより、表示のみの場 合があります。

#### SSID」に「planexuser」を入力し、「セ キュリティ設定」をクリックします。

|                       | recouper      |     |                   | 1 949400 p |
|-----------------------|---------------|-----|-------------------|------------|
| ワイヤレスモード  00          | 211 B/G Mixed | - 1 | (- MAC/PD/2002)   | 64107486   |
| リージョンコードを選択           |               |     | □ 無線端末間の接続        | नग         |
| 11 B/G 0. CH1-11      |               |     | IT SSID <b>ER</b> |            |
|                       |               |     |                   |            |
| ビーコン相関(ms)            |               | 100 |                   |            |
| 递信出力                  | 100 M         | ۲   |                   |            |
| 7-1FA492080 - 3600083 |               | 300 |                   |            |
| 802.11b/e/nの译録        | 自動            | •   |                   |            |
|                       |               |     |                   |            |
|                       |               |     |                   |            |
|                       |               |     |                   |            |

#### 4. 暗号化設定をします。

- ① 「認証タイプ」で「オープン」を選びます。
- 暗号化タイプ」で「WEP」を選びます。
- ③「キー1」、「16進数」を選び、右側の空欄に 「1223334444」を入力します。
- ④ [OK] をクリックします。

| E21E917                   | ) ( <del>7</del> -7))       | ×                        | 暗明化形式 2 WEP       |      |
|---------------------------|-----------------------------|--------------------------|-------------------|------|
| 中一更新的路                    |                             | 60 TOFS                  |                   |      |
| wrpa-                     |                             |                          |                   |      |
| ·*-1 (                    | 3) [16088X                  | • ••••                   |                   |      |
| ○キ-2                      | 163840                      | •                        |                   |      |
| C 4-3                     | 163重数                       |                          |                   | _    |
| C 4-4                     | 163850                      |                          |                   | _    |
| *64b305WEP<br>*128bit/2WE | キーは16道数で10桁。<br>キーは16道数で26桁 | ASCERALIS文字<br>ASCELIS文字 | 入力します。<br>E入力します。 |      |
|                           |                             |                          |                   |      |
|                           |                             |                          | F 70.9-           | 下を表示 |

 [×] をクリックして表示されている画面 をすべて閉じます。

以上でゲームリンク X IIの設定は完了です。

#### 3 ニンテンドー DS の Wi-Fi コネクションの設定

 ニンテンドー DS で Wi-Fi コネクション 設定画面を出します。

※Wi-Fiコネクション設定画面を出す方法は、各DS 用ソフトの取扱説明書をご覧ください。

- 2. 「Wi-Fi 接続先設定」 をタッチします。
- 3.「未設定」をひとつだけタッチします。
- アクセスポイントを検索」をタッチします。
- 接続先一覧の中から「planexuser」を タッチします。
- WEP キーに「1223334444」を入 力して、「決定」をタッチします。
- 7. 画面の表示にあわせて「はい」を2回 タッチします。
  - 接続テストが始まります。

以上でニンテンドー DS の設定は完了です。

#### Windows 2000 インターネット 接続共有設定について

Windows 2000 の環境にて、PSP の Xlink Kai を使わ ずにインターネット接続するときや、ニンテンドー DS の ニンテンドー Wi-Fi コネクションを使うときは、あらかじ めインターネット接続共有設定を行う必要があります。

 「スタート」-「設定」-「ネットワー クとダイヤルアップ接続」をクリックし ます。

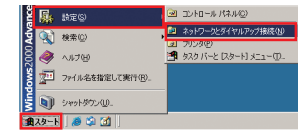

 LAN 接続しているネットワークカード を右クリックし、「プロパティ」をクリッ クします。

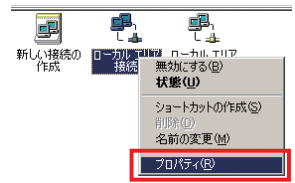

 「共有」タブをクリックし、「この接続で インターネット接続の共有を使用可能 にする」のチェックボックスをチェックし て、[OK]をクリックします。

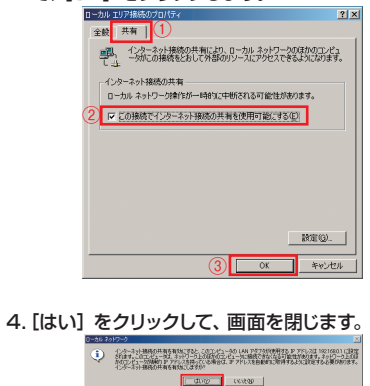

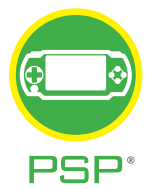

### Mac OS X編 "PSP" でオンラインゲーハをする

※ 本製品を使用して'PSP'でXLinkKai を利用する場合、事前にインターネットが可能な環境と、USB ボートを搭載したパソコンが必要です。また、ご利 用の環境によってはXLink Kai を利用できない場合があります。※ 本製品どPSP'とXLink Kai との接触に、男社での接触環路を行っています。 ゲームソ フト L環境によっては法学で接続が打ちる場合があります。 IC くびを打ち、レイージンLink Kai との実施で、見来てでい。

1 パソコンの準備

お使いのパソコンをインターネットに接続できる状態にしてください。

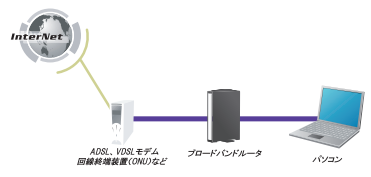

※本製品を使って、PSP からインターネット接続するためにはブロードバンドルータが必要です。

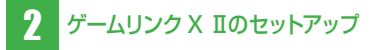

付属の「らくらく!かんたん設定ガイド」の STEP1を行っ て、ゲームリンクX Ⅱ (GW-US54Mini2) をコンピュー タにインストールします。

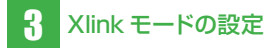

- 「アプリケーション」フォルダの 「USBWirelessUtility」をダブルクリッ クします。
- 高度な設定」をクリックし、「PSP XLink 有効」をチェックして [適用] を クリックします。

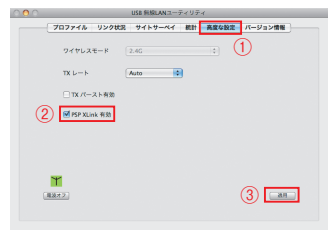

 メニューバーの「USB Wireless Utility」をクリックし、「無線 LAN ユー ティリティを閉じる」を選択します。

# 4 XLink Kai をインストールする

はじめに、お使いのパソコンに [XLink Kai] をインストー ルします。次の手順を行ってください。

- パソコンの電源をオンにし、本 CD-ROM をパソコンの CD/DVD ドライブ にセットします。
- デスクトップの CD-ROM アイコンを ダブルクリックし、「mac\_xlink」フォ ル ダの中の「kaiEngine-7.4.18-osxuniversal (.pkg)」をダブルクリックし ます。

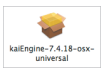

3. インストール画面が表示されますので、 [続ける] をクリックします。

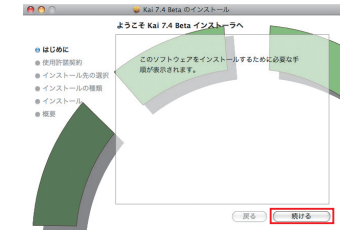

使用許諾契約が表示されますので、同意したら[続ける]をクリックし、次に表示される画面で[同意する]をクリックします。

5.「"xxxx" に標準インストール」が表示 2. ア ド レ ス 欄 に「http://www. されますので、「インストール」をクリッ teamxlink.co.uk/lと入力し、(Enter) クします("xxxx" にはインストールする キーを押します。 ハードディスクの名称が表示されます)。 ◄ ► C 🔆 + € http://www.teamxlink.co.uk/ ●インストール先を変更するときは、「インストール先の変更] をクリックしてインストール先を指定します。通常は変更す 3. [SIGN UP] をクリックします。 る必要はありません。 ●インストール先が複数表示されたときは、本製品をお使い DOWNLOADS になるシステムが入っているハードディスクを選択してください。 HELD 6. 「"インストーラ"を操作するには、パス XI ink Kai: Evoluti ワードを入力してください」が表示され ますので、管理者の「名前」と「パスワー 4. 次の項目を入力します。半角英数字で ド| を入力して [OK] をクリックします。 入力してください。 esence on XLink? Register now by filling in your details you use the XLink software, manage your account fro access to the Official XLink Forums. "インストーラ"を操作するには、パスワードを入力し てください (Isemane) 名前: バスワード: Locatio ▶ 詳細な情報 ? (キャンセル) OK Allow Team XLink t 7. 次の画面が表示されますので、「インス Reset Submit 9 トールを続ける] をクリックします。 表の①~⑧を入力したら、「Submit]をクリックします。 このソフトウェアをインストールすると、インス トールが終了したときにコンピュータの再起動が必 要になります。ソフトウェアを今すぐインストール してもよろしいですか? No 名称 説明 XLink Kaiで使用する任意のユ-Xtag (キャンセル) インストールを続ける (Username) ザー名を入力します。 XLink Kaiで使用する任意のパ (2) Password スワードを入力します。 8.「インストールが正常に完了しました」 ⑦で入力したパスワードと同じも Confirm 3 の画面が表示されたらインストールは Password のを入力します。 (4) Email Address お使いのメールアドレスを入力します。 完了です。[閉じる] をクリックしてくだ さい。 (5) Location お住まいの地域を選択します。 年齢を選択します。 6 Age お使いのブロードバンド回線の速 Upload 5 ユーザー登録をする 度を選択します。速度がわからな Bandwidth いときは、「Unknown」を選択し (khns) ます。 XLink Kaiをお使いいただくには、ユーザー登録が必要 XLink Team からのイベント案内などの E-Mail (英 です。次の手順で登録してください。 (8) 語)を希望されるときはチェックしてください。 すでに XLink Kai のユーザー登録がお済みのときは、 🔓の ه) ا 「PSP の設定」にお進みください。 5. 次の画面が表示されたら[OK] をクリッ クします。 パソコンの Web ブラウザを起動します。 http://www.teamxlink.co.uk complete the registration process (++>+

 手順1で登録したメールアドレスにメー ルが届きますので、メール本文のURL をクリックしてWebサイトにアクセス し、アカウント登録を完了します。

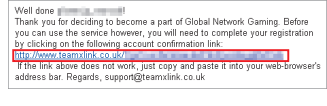

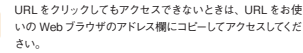

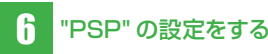

ſ Ø

- "PSP" 本体のワイヤレス LAN のスイッ チをオンにします。
- 2.メニューの「設定」→「省電力設定」 →「ワイヤレス LAN 省電力モード」を 選び、「切」に設定します。
- 3.メニューの「設定」→「ネットワーク 設定」→「アドホックモード」を選びます。 1ch、6ch、11chから任意のチャンネルを選び設定 保存します。

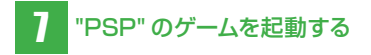

- ゲームソフトをUMDスロットに差込みます。 "PSP"にアドホックモードで対戦可能なゲームソフト を UMD スロットに差込み起動します。
   \* ゲームソフトに差込み起動します。
- 2.アドホックモードのプレイを選択します。 ゲームにより呼び方が異なりますが、「ゲーム部屋を 作る」や「ゲームに参加する」、「レースを開催する」、「集 会所」などがこれに相当します。

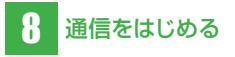

 「アプリケーション」フォルダの 「USBWirelessUtility」をダブルク リックします。  [サイトサーベイ]をクリックし、PSP のSSIDを選んで[接続]をクリックし ます。

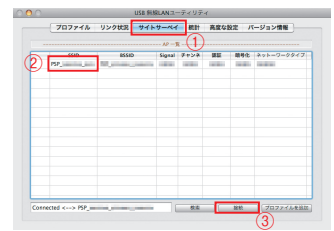

 メニューバーの「USB Wireless Utility」をクリックし、「無線 LAN ユー ティリティを閉じる」を選択します。

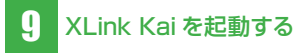

「アプリケーション」フォルダの「kaiengine」
 をダブルクリックします。

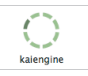

 ログイン画面が表示されますので、 「KaiTag」の欄に登録したXTag(ユー ザー名)を、「パスワード」の欄に登録 したパスワードを入力し、「ログイン」を クリックします。

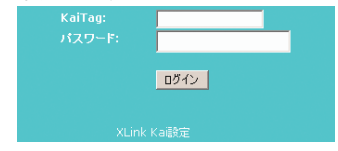

3. [ゲームアリーナ] をクリックします。

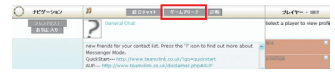

4. [PSP] をクリックします。

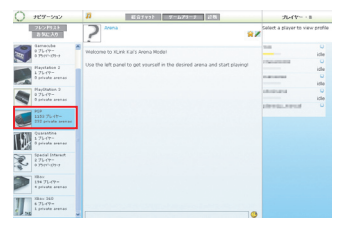

他のゲーム機で遊ぶときは、お使いのゲーム機をクリックし てください。

- 5. 遊ぶゲームのジャンルをクリックします。
- 6. 遊ぶゲームをクリックします。
- 7.お住まいの地域をクリックします。
- 8.参加するサーバをクリックします。
- 9. 集会所が表示されますので、チャットの メッセージを確認し、参加する集会所を クリックします。
- 10. チャットのメッセージで確認したアリー ナをクリックします。

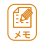

鍵アイコンが表示されているアリーナに参加するにはパスワ ードが必要です。あらかじめアリーナのホストにパスワードを 聞いておいてください。

以上で設定は完了です。

ネットワーク接続の確認方法

- 1. [アプリケーション]フォルダの[kaiengine] をダブルクリックします。
- ログイン画面が表示されますので、 XTag (ユーザー名) とパスワードを入 カし、[ログイン] をクリックします。

3. [診断] をクリックします。

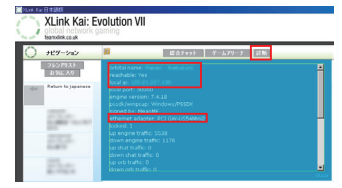

以下の内容が正しく表示されているか確認します。

- ・「orbital name」が正しく表示されている。
- ・「reachable」は「YES」で表示されている。
- ・「local ip」が表示されている。
- ・「ethernet adapter」は「PCI GW-US54Mini2」 で表示されている。
- ※正しく表示されていないときは、再度設定内容をご 確認ください。

うまくつながらないときは

- ●本製品が、パソコンの USB ポートにしっかりと取り付けられているか確認してください。
- ●通信する機器との間に障害物がないか確認してください。 通信をする機器との間に壁や家具などの磨害物があるときは、電波が 這られ道信達度が低下したり、接続できないときがあります。また、電 テレンジ、テレビ、携帯電気器などの実電製品のそばでの使用も、電 波が影響を受けてしまい通信の障害となることがあります。
- ●無線 LAN 通信の設定内容が合っているか確認してく ださい。
- ●セキュリティソフトウェアを停止してください。 パソコンでセキュリティソフトウェアをお使いのときは、一時停止または 一時的にアンインストールしてください。一時停止またはアンインストー ルについては、セキュリティソフトウェアの取扱説明書をご覧ください。
- ブロードバンドルータにボート開放の設定をしてください。
   お手持ちのブロードバンドルータの取扱説明書をご覧いただき、無線LAN USB アダブタも使いのパソコンに対して、ボート番号 [30000]を開放してください。また、設定するときのプロトコルは [UDP] を指定してください。
- ●本製品の「PSP XLink Mode」が、オンになっている か確認してください。 「PSP XLink Mode」の確認方法は、12 ページの 「XLink モードの設定」の手順を行ってください。

その他の事項については、下記のホームページからお 確かめください。

http://xlink.planex.co.jp/index.html

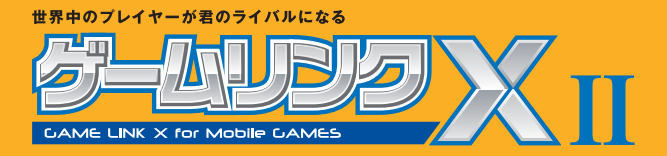